## PROCÉDURE D'ADHÉSION À L'ASG VOILE

La procédure d'adhésion par le biais de l'application Assoconnect, au demeurant assez simple, se réalise de la façon suivante :

- Aller sur le site https://www.asgvoile.fr/page/2172001-le-club
- Vous vous retrouvez devant l'écran suivant :

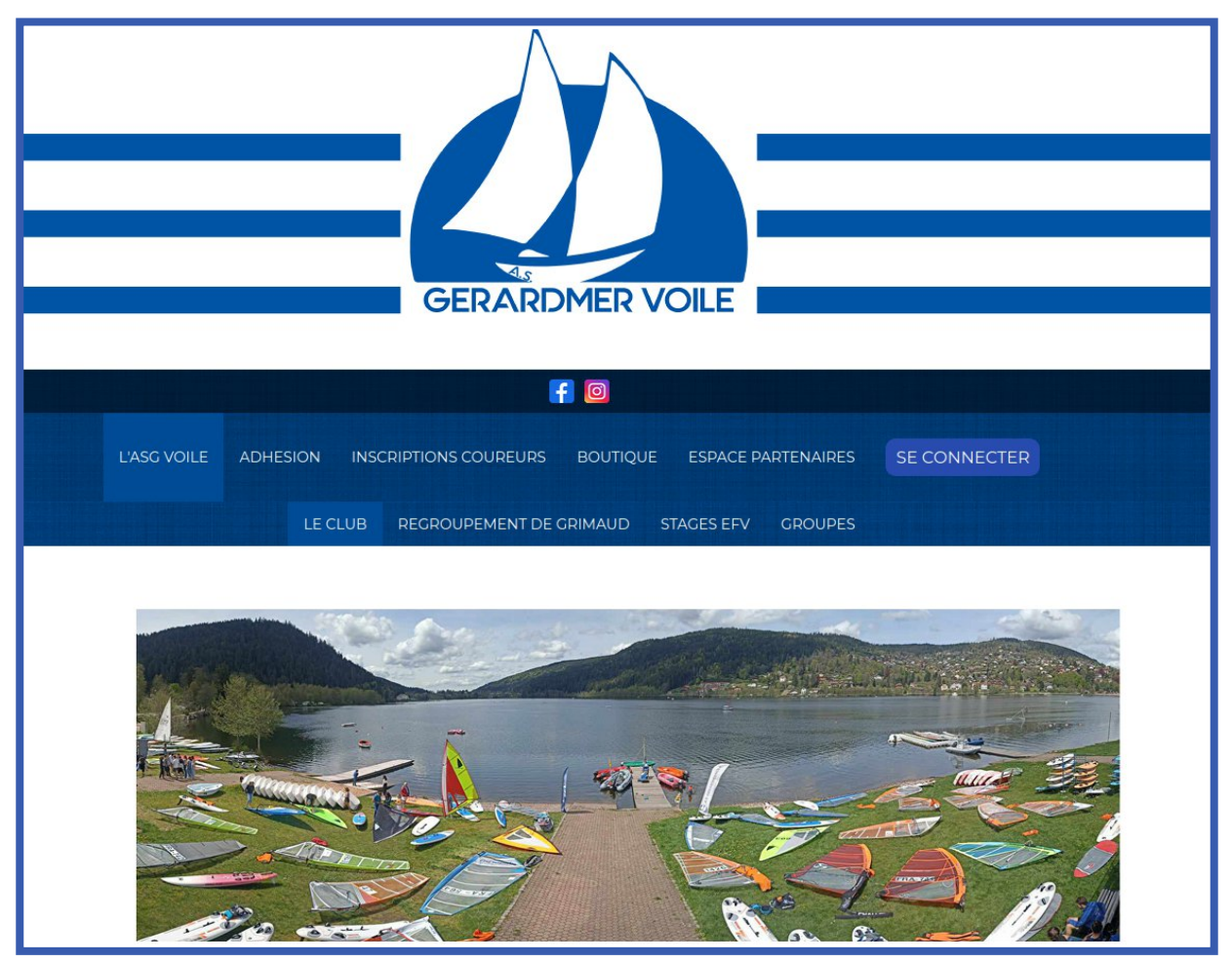

• Vous trouverez le bouton ADHÉSION comme ci dessous :

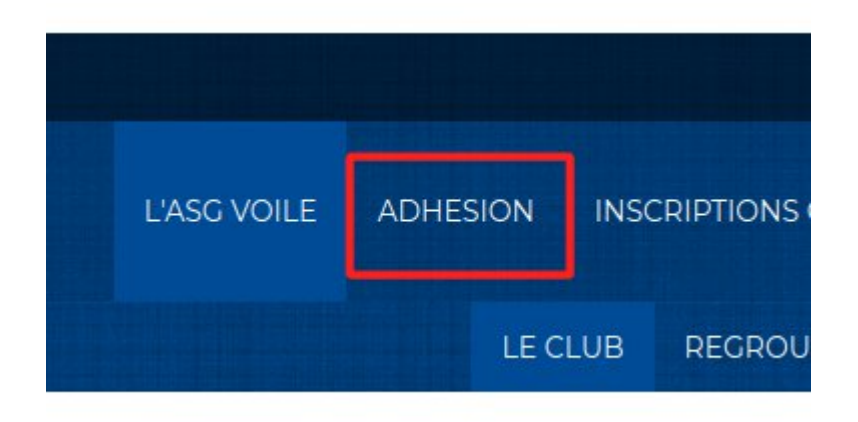

• Une fois le bouton cliqué, vous arrivez sur la page ADHESION :

| 'OILE         | ADHESION                                                                                       | ESPACE MEMBRES                                                               | INSCRIPTION                                                     | IS COUREURS                                              | BOUTIQUE                                   | ESPACE PARTENAII                                | res 😃 mon c                        |
|---------------|------------------------------------------------------------------------------------------------|------------------------------------------------------------------------------|-----------------------------------------------------------------|----------------------------------------------------------|--------------------------------------------|-------------------------------------------------|------------------------------------|
|               |                                                                                                |                                                                              | ADHESION                                                        | FORMULAIRE                                               | ADHÉSION                                   |                                                 |                                    |
|               |                                                                                                |                                                                              | ADHESIC                                                         | DNS à l'As                                               | SG Voile                                   |                                                 |                                    |
| L'ad<br>sur l | hésion au club<br>e lac de Gérard                                                              | de voile ASG GERARDM<br>mer.                                                 | IER VOILE perm                                                  | et de bénéficie                                          | r de tous les serv                         | ices permettant la pra                          | atique de la voile                 |
| Cett<br>deu   | e adhésion est <sup>.</sup><br>x parties :                                                     | valable du 01 janvier au                                                     | 31 décembre de                                                  | e l'année en cou                                         | rs, <b>exception fai</b>                   | te des adhérents Pri                            | <b>mo</b> . Elle comprend          |
|               | L une première<br>2. une seconde<br>licences 2023                                              | correspondant à l'adhé<br>correspondant à la licen<br>sont respectivement de | sion propremen<br>nce FFV. Cette lie<br>e <b>68 €</b> pour un a | nt dite.<br>cence est intégr<br>adulte et de <b>32</b> a | alement reversé<br><b>ɛ</b> pour un jeune. | e à la fédération franç                         | aise de voile. Les                 |
| L'ad          | hésion à l'assoc                                                                               | iation offre la possibilité                                                  | è de choisir entr                                               | e 2 <mark>formules de</mark>                             | fonctionnement                             | t, indépendantes du t                           | arif :                             |
|               | <ul> <li>Ia formule EN<br/>dans la pratiq</li> <li>Ia formule SP<br/>avec le chef d</li> </ul> | SEIGNEMENT - PROGRI<br>ue de la voile.<br>ORT et AUTONOMIE de:<br>e base).   | ESSION destiné<br>stinée aux adhé                               | e aux adhérent:<br>rents possédan                        | s débutants et au<br>t un niveau d'aut     | ux personnes souhaita<br>tonomie suffisant (niv | ant progresser<br>eau à déterminer |
|               |                                                                                                | 00000000000                                                                  | document o                                                      | les formules (                                           | d'adhésion                                 |                                                 |                                    |
| Fo<br>(A      | ormule « ENS<br>dhésion annuel                                                                 | SEIGNEMENT – PRC<br>le, activités avec encadu                                | GRESSION »<br>rement)                                           |                                                          |                                            |                                                 |                                    |
| Ini           | tiation / progre                                                                               | ession Ecole de Voile,                                                       | stages perfect                                                  | ionnement clui                                           | b                                          | Jeune                                           | Adulte                             |

Page à lire attentivement. Elle vous donne toutes les indications nécessaires, en particulier aux nouveaux arrivants. En cliquant sur le bouton « document des formulaires d'adhésion », cela vous donne toutes les explications liées aux deux formules d'adhésion.

En cliquant

sur le bouton « documents complémentaires », vous avez accès à différents documents téléchargeables concernant les règles administratives et fédérales.

Le moyen d'accéder à l'adhésion est de cliquer sur le bouton « Accéder au formulaire d'adhésion ». Vous aurez alors la fenêtre suivante :

| ADHESION ASG VOILE                                                                                                    | J'adhère !                                                                                                    |  |
|----------------------------------------------------------------------------------------------------|----------------------------------------------------------------------------------------------------|--|
| Information                                                                                                    | Contacts                                                                                                    |  |
| Suite au vote des nouveaux tarifs d'adhésion en assemblée générale du samedi 3 février<br>2024, les adhésions pour l'année 2024 auprès de l'ASG Voile sont ouvertes. Les tarifs sont<br>respectivement de :                                 | Email         asg.voile@orange.fr           Téléphone         +33 3 29 60 88 06           Ouverture des adhésions |  |
| <ul> <li>140 € pour un adulte (avec une remise de 36 € sur les membres suivants).</li> <li>105 € pour les jeunes (avec une remise de 36 € sur les membres suivants).</li> </ul>                                                             | Début         1 janv. 2024 à 00:00           Fin         31 déc. 2024 à 00:00                                     |  |
| Pour les paiements autres que par Assoconnect, l'adhésion ne sera considérée comme<br>définitive qu'à la réception du règlement.                                                                                                    | Partagez cette page                                                                                               |  |
| Les conditions techniques et réglementaires sont toujours les suivantes :                                                                                                    | f                                                                                                    |  |
| <ul> <li>ne présenter aucune contre-indication à la pratique de la voile,</li> </ul>                                                                                                    |                                                                                                    |  |
| et fournir un certificat médical de non-contre indication de la « pratique de la voile »<br>(certificat médical avec mention « pratique de la voile en compétition» pour ceux qui<br>souhaiteront participer aux stages ou régates de club) | Baiement en ligne           JD           Les paiements en ligne sont protégés<br>par le 3D-Secure.                |  |
| ou, dans le cas d'une réinscription, fournir le questionnaire de santé FFV dûment rempli,<br>si le certificat médical précédemment fourni date de moins de 3 ans.                                                                           |                                                                                                    |  |
| • être "capable de nager 25 m et être capable de s'immerger",                                                                                                    |                                                                                                    |  |
| ou présenter un certificat d'aisance aquatique ou une attestation de natation ou de<br>"savoir nager" scolaire                                                                                                    |                                                                                                    |  |

Arrivé sur cette page, où il est rappelé quelques informations ainsi que la possibilité de télécharger les documents quelquefois nécessaires, comme par exemple l'autorisation parentale pour les adhérents mineurs, vous pouvez cliquer sur le bouton en jaune situé en haut à droite qui va vous amener sur le formule d'inscription.

Vous arrivez alors sur la fenêtre suivante :

| CONNEXT                                           |                              |
|---------------------------------------------------|------------------------------|
| Votre adresse email                               |                              |
| Votre adresse email                               |                              |
| Votre mot de passe ASG Voile Gérardmer            |                              |
| Votre mot de passe ASG Voile Gérardm              | er                           |
| Ou :                                              | c Google                     |
| Créer un com<br>Propulsé par AssoConnect, le logi | pte<br>ciel des associations |

A partir de cette fenêtre, vous avez deux options :

- 1. Vous êtes déjà inscrit (c'est le cas général) et il vous suffit de vous logger avec votre login personnel (adresse mail communiquée à l'origine) ainsi qu'avec le mot de passe que vous avez choisi.
  - a. Dans le cas où vous ne vous souvenez plus de votre mot de passe, il vous suffira de cliquer sur mot de passe oublié; comme ci dessous, Et d'écrire

l'adresse mail de contact pour récupérer un mot de passe que vous pourrez modifier par la suite.

| Demande de configuration de votre<br>mot de passe                         |
|---------------------------------------------------------------------------|
| Remplissez le formulaire suivant pour configurer un nouveau mot de passe. |
| Email associé à votre compte *                                            |
| Continuer<br>Propulsé par AssoConnect, le logiciel des associations       |

2. C'est votre première visite, il vous faudra créer votre compte en cliquant sur le bouton :

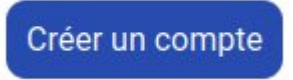

Afin d'arriver sur la fenêtre, comme ci dessous ,où vous pourrez remplir toutes les cases et de valider votre formulaire.

| Continuer avec Google   ou   Photo de profil   Sélectionner une image   Sélectionner une image   Sélectionner ver de state   Votre prénom *   Votre prénom *   Votre email *   Votre email *   Votre email *   Votre email *   Votre email *   Votre email *   Votre email *   Votre email *   Votre email *   Votre email *   Votre email *   Votre email *   Votre email *   Votre email *   Votre email *   Votre email *   Votre email *   Non précisé   Adresse personnelle   Recherchez une adresse postale complète   ou saisir le détail de l'adresse manuellement   Licence   Licence   Licence   Licence   Licence   Licence   Licence   Certificat médical   Poposez un fichier ici ou   Choisissez un fichier ici ou   Choisissez un fichier ici ou   Choisissez un fichier ici ou   Choisissez un fichier ici ou   Choisissez un fichier ici ou   Choisissez un fichier ici ou   Choisissez un fichier ici ou   Choisissez un fichier ici ou   Choisissez un fichier ici ou   Choisissez un fichier ici ou                                                                                                    | moc                                                           | inpriori                                                   |  |
|----------------------------------------------------------------------------------------------------|---------------------------------------------------------------|------------------------------------------------------------|--|
| Poto de profi         Verte prénom *         Votre prénom *         Votre nom *         Votre mail         Votre email         Votre email         Votre email         Votre email         Votre email         Votre email         Votre email         Votre email         Orofirmez Femail         Téléphone mobile         • ex: 01 23 45 67 89         Date de naissance         • ex: 01 23 45 67 89         Date de naissance         Non précisé         Adresse personnelle         Recherchez une adresse postale complète         coussisir le détail de l'adresse manuellement         Licence       Autorisation parentale obligatoire (pour le<br>Choisissez un fichier ici ou<br>Choisissez un fichier ici ou<br>Choisissez un fichier ici ou<br>Choisissez un fichier ici ou         Certificat médical       Questionnaire de santé         Choisissez un fichier ici ou       Ehones cun fichier ici ou         Choisissez un fichier ici ou       Ehones cun fichier ici ou         Choisissez un fichier ici ou       Ehones cun fichier ici ou         Choisissez un fichier ici ou       Ehones cun fichier ici ou                                                                                                    | G Conti                                                       | nuer avec Google                                           |  |
| Photo de profil         Selectionner une image         Selectionner         Votre prénom *         Votre oran *         Votre email *         Votre email *         Votre email *         Votre email *         Votre email *         Confirmez l'email         Téléphone fixe         • ex : 01 23 45 67 89         Date de naissance         • ex : 01 123 45 67 89         Date de naissance         • ex : 01 23 45 67 89         Date de naissance         • ex : 01 123 45 67 89         Date de naissance         • ex : 01 123 45 67 89         Date de naissance         • ex : 01 123 45 67 89         Date de naissance         • ex : 01 123 45 67 89         Date de naissance         • ex : 01 123 45 67 89         Date de naissance         • ex : 01 123 45 67 89         Date de naissance         • ex : 01 123 45 67 89         Date de naissance         • ex : 01 123 45 67 89         Date de naissance         Recherchez une adresse postale compléte         coussisi le détail de l'adresse manuellement         Lleence       Autorisation parentale obligatoire (pour la couste)                                                                                                    |                                                               | ou                                                         |  |
| Votre prénom * Votre nom * Votre nom * Votre nom * Votre prénom * Votre nom * Votre nom * Votre nom * Votre nom * Votre nom * Votre nom * Confirmez l'email Confirmez l'email  | Pho                                                           | to de profil                                               |  |
| Votre prénom * Votre nom * Votre nom * Votre nom * Votre email * Votre email * Confirmez l'email Confirmez l'email Confi | Sélectio                                                      | nner une image                                             |  |
| Votre prénom *       Votre nom *         Votre email *       Confirmez l'email         Votre email       Confirmez l'email         Téléphone fixe       Téléphone mobile         Image: Presente       Image: Presente         Date de naissance       Sexe         Non précisé       Adresse personnelle         Recherchez une adresse postale complète       Non précisé         ou saisir le détail de l'adresse manuellement       Informations complémentaires         Licence       Autorisation parentale obligatoire (pour le licence         Licence       Questionnaire de santé         Ichoisissez un fichier ici ou Choisissez un fichier ici ou Chois                                                                                                    | Votre prénom *                                                | Votre nom *                                                |  |
| Votre email       Confirmez l'email         Votre email       Confirmez l'email         Téléphone fixe       Confirmez l'email         Image: ext : 01 23 45 67 89       Image: ext : 06 12 34 56 78         Date de naissance       Image: ext : 06 12 34 56 78         Adresse personnelle       Sexe         Recherchez une adresse postale complète       Non précisé         ou saisir le détail de l'adresse manuellement       Informations complémentaires         Licence       Autorisation parentale obligatoire (pour le le complète compléte         Certificat médical       Questionnaire de santé         Image: Certificat médical       Questionnaire de santé         Image: Choisissez un fichier ici ou Choisissez un fichier ici ou Choisissez un fichier       Déposez un fichier ici ou Choisissez un fichier                                                                                                    | Votre prénom *                                                | Votre nom *                                                |  |
| Votre email       Confirmez l'email         Téléphone fixe       Téléphone mobile         Image: ext : 01 23 45 67 89       Image: ext : 06 12 34 56 78         Date de naissance       Non précisé         Adresse personnelle       Non précisé         Adresse personnelle       Image: ext : 06 12 34 56 78         Sexe       Non précisé         Adresse personnelle       Image: ext : 06 12 34 56 78         Sexe       Non précisé         Adresse personnelle       Image: ext : 06 12 34 56 78         Sexe       Non précisé         Adresse personnelle       Image: ext : 06 12 34 56 78         Certificat médical       Vorisation parentale obligatoire (pour la light)         Licence       Autorisation parentale obligatoire (pour la light)         Licence       Image: ext : 06 12 34 56 78         Licence       Autorisation parentale obligatoire (pour la light)         Licence       Image: ext : 06 12 34 56 78         Certificat médical       Questionnaire de santé         Image: ext : 06 12 34 56 78       Image: ext : 06 12 34 56 78         Licence       Image: ext : 06 12 34 56 78         Image: ext : 06 12 34 56 78       Image: ext : 06 12 34 56 78         Image: ext : 06 12 34 56 78       Image: ext : 06 12 34 56 78         Licence <td>Votre email *</td> <td colspan="2" rowspan="3">Confirmez l'email<br/>Confirmez l'email<br/>Téléphone mobile</td>                                                                                                    | Votre email *                                                 | Confirmez l'email<br>Confirmez l'email<br>Téléphone mobile |  |
| Téléphone fixe   Image: Certificat médical   Certificat médical   Téléphone mobile   Téléphone mobile   Image: Certificat médical   Certificat médical   Choisissez un fichier ici ou<br>Choisissez un fichier   Choisissez un fichier   Choisissez un fichier   Choisissez un fichier                                                                                                    | Votre email                                                   |                                                            |  |
| Date de naissance   Date de naissance     Sexe     Non précisé     Adresse personnelle   Recherchez une adresse postale complète   ou saisir le détail de l'adresse manuellement     Informations complémentaires   Licence   Licence   Licence   Certificat médical   Questionnaire de santé   Certificat médical   Questionnaire de santé   Déposez un fichier ici ou   Choisissez un fichier   Choisissez un fichier                                                                                                    | Téléphone fixe                                                |                                                            |  |
| Sexe     Non précisé       Adresse personnelle     Non précisé       Recherchez une adresse postale complète     ou saisir le détail de l'adresse manuellement       Informations complémentaires     Information parentale obligatoire (pour le Licence       Licence     Autorisation parentale obligatoire (pour le Déposez un fichier ici ou Choisissez un fichier       Certificat médical     Questionnaire de santé       Déposez un fichier ici ou Choisissez un fichier     Déposez un fichier ici ou Choisissez un fichier                                                                                                    | • ex : 01 23 45 67 89                                         | ex : 06 12 34 56 78                                        |  |
| Adresse personnelle<br>Recherchez une adresse postale complète<br>ou saisir le détail de l'adresse manuellement<br>Informations complémentaires<br>Licence<br>Licence<br>Licence<br>Certificat médical<br>Certificat médical<br>Choisissez un fichier ici ou<br>Choisissez un fichier ici ou<br>Choisissez un fichier                                                                                                    | Date de naissance                                             | Non précisé                                                |  |
| Recherchez une adresse postale complète<br>ou saisir le détail de l'adresse manuellement<br>Licence<br>Licence<br>Licence<br>Certificat médical<br>Certificat médical<br>Choisissez un fichier ici ou<br>Choisissez un fichier ici ou<br>Choisissez un fichier                                                                                                    | Adresse personnelle                                           | Non precise                                                |  |
| ou saisir le détail de l'adresse manuellement<br>Informations complémentaires<br>Licence Autorisation parentale obligatoire (pour le<br>Licence Déposez un fichier ici ou<br>Certificat médical Questionnaire de santé<br>Déposez un fichier ici ou<br>Choisissez un fichier ici ou<br>Choisissez un fichier                                                                                                    | Recherchez une adresse postale complète                       |                                                            |  |
| Licence Autorisation parentale obligatoire (pour la Licence Déposez un fichier ici ou Choisissez un fichier ici ou Choisissez un fichier ici ou Choisissez un fichier ici ou Choisissez un fichier ici ou Choisissez un fichier ici ou Choisissez un fichier ici ou Choisissez un fichier ici ou Choisissez un fichier ici ou Choisissez un fichier ici ou Choisissez un fichier                                                                                                    | ou saisir le détail de l'adresse manuellement<br>Informations | complémentaires                                            |  |
| Licence Déposez un fichier ici ou<br>Choisissez un fichier<br>Certificat médical Questionnaire de santé<br>Déposez un fichier ici ou<br>Choisissez un fichier ici ou<br>Choisissez un fichier                                                                                                    | Licence                                                       | Autorisation parentale obligatoire (pour le                |  |
| Certificat médical Questionnaire de santé Certificat médical Questionnaire de santé Déposez un fichier ici ou Choisissez un fichier Choisissez un fichier                                                                                                    | Licence                                                       | Déposez un fichier ici ou                                  |  |
| Certificat médical     Questionnaire de santé       Déposez un fichier ici ou     Déposez un fichier ici ou       Choisissez un fichier     Choisissez un fichier                                                                                                    |                                                               | Choisissez un fichier                                      |  |
| Déposez un fichier ici ou<br>Choisissez un fichier                                                                                                    | Certificat médical                                            | Questionnaire de santé                                     |  |
|                                                                                                    | Déposez un fichier ici ou<br>Choisissez un fichier            | Déposez un fichier ici ou<br>Choisissez un fichier         |  |
|                                                                                                    |                                                               | a contraction and a second second                          |  |

Une fois arrivé sur le formulaire comme ci dessous,

| Recour                      |                                                                                                    |           | Adresse email pour confirmati               | on *            |
|-----------------------------|----------------------------------------------------------------------------------------------------|-----------|---------------------------------------------|-----------------|
| Adhérent Prénom *           | Nom *                                                                                                    |           | on improvos (inter i                        | -               |
| Princip                     | Distance in the second second se |           | Montant à régler                            | 0,00            |
| Tarifs                      |                                                                                                    | Θ         | Paiement en ligne                           |                 |
| ADHESION ADULTE (Du 01/0    | 1/2024 au 31/12/2024 )                                                                                                    | 140,00 €  | Les paiements en ligne<br>par le 3D-Secure. | e sont protégés |
| ADHESION ADULTE REDUIT<br>) | (Du 01/01/2024 au 31/12/2024                                                                                                    | 104,00€   | Continuer                                   |                 |
| ADHESION JEUNE (Du 01/01,   | 2024 au 31/12/2024 )                                                                                                    | 105,00 €  |                                             |                 |
| ADHESION JEUNE REDUIT (     | Du 01/01/2024 au 31/12/2024 )                                                                                                    | 69,00 €   |                                             |                 |
| ADHESION VARIABLE (selor    | n conditions)                                                                                                    | Montant € |                                             |                 |

Il vous restera à cocher les cases correspondantes à votre situation \*(voir bas de document), de télécharger les documents éventuellement nécessaires et de valider en cliquant sur le bouton CONTINUER.

| Vos informations                                       | Continuer                                                 |
|--------------------------------------------------------|-----------------------------------------------------------|
|                                                        | Paiement en ligne                                         |
| Remplissez les informations de contact vous concernant | 30 Les paiements en ligne sont protégés par le 3D-Secure. |
| Informations complémentaires                           |                                                           |
| Autorisation parentale obligatoire (pour les mineurs)  |                                                           |
| Déposez un fichier ici ou Choisissez un fichier        |                                                           |
| Certificat médical                                     |                                                           |
| Déposez un fichier ici ou Choisissez un fichier        |                                                           |
| Questionnaire de santé                                 |                                                           |
| Déposez un fichier ici ou Choisissez un fichier        |                                                           |
| Nom des parents ou référents                           |                                                           |
|                                                        |                                                           |

Pour arriver à la fenêtre suivante :

| ADHESION ASC VOILE                                                   | Modifier mon adhésion | Récapitulatif<br>ADHESION ASG VOILE                                          | 140,00 €      |
|----------------------------------------------------------------------|-----------------------|------------------------------------------------------------------------------|---------------|
| Montant du panier                                                    | 140,00 €<br>140,00 €  | Payer 140,00 €                                                               |               |
| Email de confirmation envoyé<br>à<br>Participer à une autre collecte | Modifier              | SD         Les paiements en ligne           accust         par le 3D-Secure. | sont protégés |

Où, après avoir vérifié qu'il n'y a pas d'erreur sur le formulaire, vous pourrez cliquer sur le bouton :

Enfin, pour finaliser la transaction, vous arrivez sur la fenêtre où vous pourrez choisir le moyen de paiement :

- en ligne avec Assoconnect.
- en plusieurs fois par Assoconnect.
- Par virement bancaire.
- Par chèque bancaire.

| léthodes de paiement              |                     |                  |           | Total à payer                                                       |
|-----------------------------------|---------------------|------------------|-----------|---------------------------------------------------------------------|
| O Carte bancaire                  |                     |                  | VISA 🧶 🖛  | 140,00 €                                                            |
| Tous les champs sont obligatoires | sauf indication con | traire.          |           |                                                                     |
| Numéro de la carte                |                     |                  |           |                                                                     |
|                                   |                     |                  | · · · · · | Qu'est-ce que AssoConnect ?                                         |
| VISA 🌒 📰 🌑                        |                     |                  |           | Depuis 2014, AssoConnect développe un logiciel qui simplifie le     |
| Date d'expiration                 |                     | Code de sécurité |           | quotidien des responsables associatifs, notamment une offre         |
|                                   | -                   |                  | 0         | En passant moins de temps sur la gestion, ils en ont plus pour      |
| Nom sur la carte                  |                     |                  |           | développer les projets de leur association !                        |
|                                   |                     |                  |           | Les associations changent le monde, AssoConnect s'occupe du reste ! |
| O Payer en plusieurs fois         |                     |                  |           |                                                                     |
| O Chèque                          |                     |                  | E,        | Les paiements en ligne sont protégés par le 3D-Secur                |
| ~                                 |                     |                  |           |                                                                     |

Et c'est terminé. Enfin, pas tout à fait car, autant l'adhésion payée en ligne par Assoconnect sera prise en compte immédiatement, autant concernant les autres moyens de paiement, l'adhésion ne sera définitive qu'après réception des sommes dues.

Une fois l'adhésion validée, la licence fédérale vous sera validée.

## **Cas particuliers**

En fonction de situations particulières, en particulier les adhésions familiales, il existe dans le formulaire une case à cocher intitulée « adhésion variable »

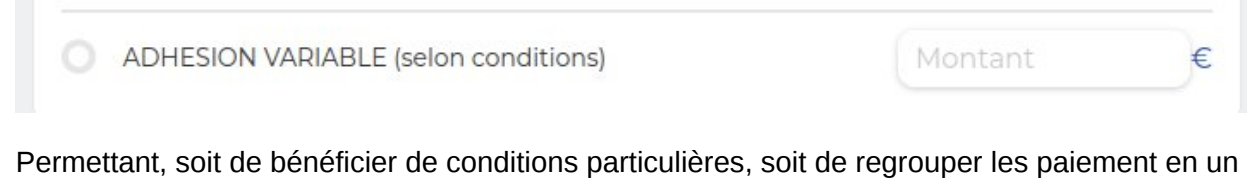

Permettant, soit de bénéficier de conditions particulières, soit de regrouper les paiement en un seul :

La procédure est assez simple :

- un couple veut s'inscrire. La première personne crée son compte, va au paiement et coche adhésion variable en y mettant 0.00 €.
- La seconde personne crée son compte à son tour, va au paiement et coche également adhésion variable et y met 245 €, soit 140 + 104 €.
- Il est aussi possible de payer personne par personne.

Une autre raison de l'adhésion variable est la possibilité pour certains d'obtenir une licence ou adhésion réduite ou gratuite, pour plusieurs raisons :

- membres d'honneur du club.
- sportifs ayant une licence prise en charge par la ligue.
- adhérents ne naviguant pas mais apportant une aide au club.
- adhérents ASG d'une autre discipline avant d'adhérer au club, etc...

## Cas particuliers concernant les adhérents PRIMO, la procédure est identique, sauf que dans le choix, il faut prendre « adhésion variable » et cocher 0 € dans le prix à payer.

Pour terminer, dans le cas où vous rencontreriez des difficultés particulières, nous pourrons vous aider directement sur demande. Nous restons bien entendu à votre disposition pour tous renseignements complémentaires.

En espérant que ce document vous soit utile ...

Le trésorier

Philippe Devos